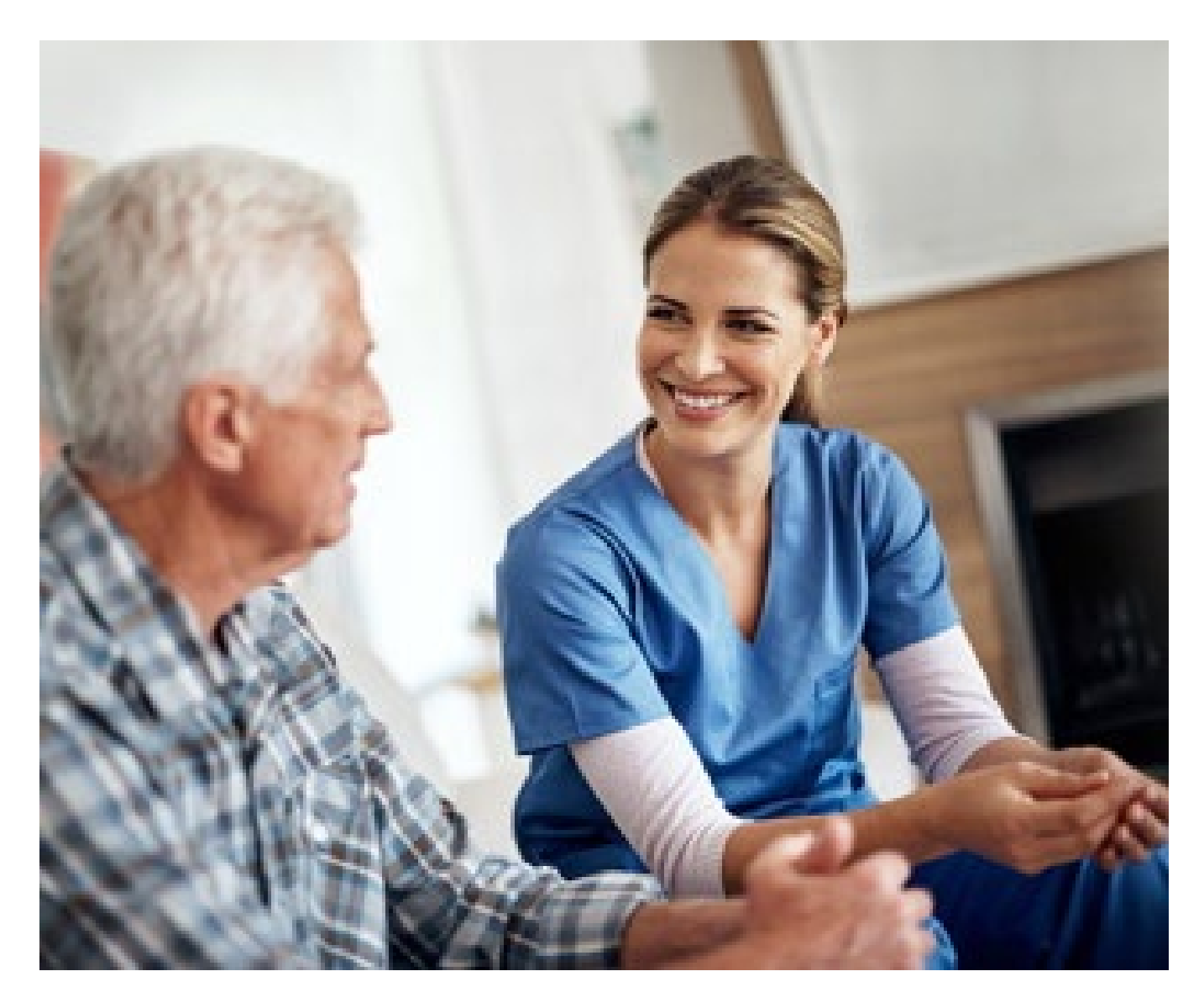

## **Supplemental Guide**

Enhanced Private Duty Nursing Preauthorization Requests

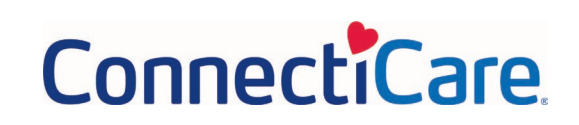

#### **Summary of Changes**

At the end of the transaction, you will see a new screen that will be used to submit the request.

# Step 1:

#### Service Details

During the standard transaction, select **Service Type Private Duty Nursing** rather than Home Care even if the Place of Service is Home.

|                                                                                                    | create pre<br>Servio                       | ce Details                                                   |                  |
|----------------------------------------------------------------------------------------------------|--------------------------------------------|--------------------------------------------------------------|------------------|
| Com                                                                                                    | nplete the details below and click Next t  | o continue. All fields with an asterisk * are required.      |                  |
| i Please add at least or                                                                                                    | one service line to continue. The place of | f service must match the previously selected facility or sen | vicing provider. |
|                                                                                                    |                                            |                                                              |                  |
| Place of Service*                                                                                                    | ~                                          | Service Type*                                                | ~                |
| 12 - Home                                                                                                    |                                            | 129 - Private Duty Nursing                                   |                  |
|                                                                                                    |                                            |                                                              |                  |
| Type Of Care*                                                                                                    |                                            |                                                              |                  |
| Type Of Care*<br>1- Elective Standard                                                                                       | ~                                          |                                                              |                  |
| Type Of Care*<br>1- Elective Standard                                                                                       | ~                                          | -                                                            |                  |
| Type Of Care*<br>1- Elective Standard                                                                                       | ~                                          |                                                              |                  |
| Type Of Care*<br>1- Elective Standard<br>Add Service Line                                                                   | ~                                          | -                                                            |                  |
| Type Of Care*<br>1- Elective Standard<br>Add Service Line<br>S.NO Procedure Code/Description                                | ion Requested Unit                         | s Modifier 1                                                 | Action           |
| Type Of Care*<br>1- Elective Standard<br>Add Service Line<br>S.NO Procedure Code/Description<br>G0299 Direct skilled nursin | ion Requested Unit                         | s Modifier 1                                                 | Action           |

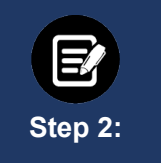

#### Attach Documentation

During the transaction, you will have several opportunities to attach documentation. Certain transactions require documentation to be attached at the first collection point to optimize the enhanced experience. We highly recommend attaching documents when you see the following screen:

| Attach Documents                     |                                                |
|--------------------------------------|------------------------------------------------|
| 1. Allowed file types are doc, docx, | , pdf, xls, ppt, jpg, jpeg, png, bmp, gif, txt |
| 2. File limit of 25MB for each attac | hment                                          |
| 3. Maximum 5 attachments             |                                                |
| Attachment                           | Ø Upload                                       |
| Attaching clinicals test document.   | docx (14.16 KB)                                |
| C                                    | Congratulations! Your File has been uploaded!  |
|                                      |                                                |
|                                      | Next                                           |

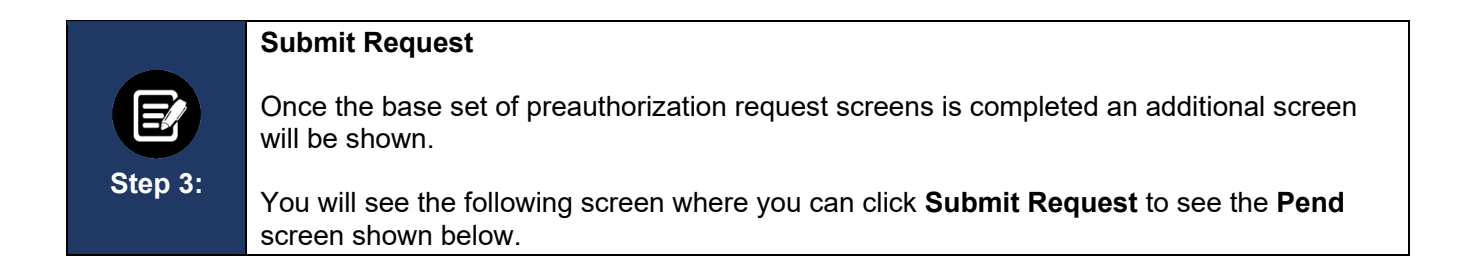

| Patient : Name :                                                                                                    | DOB : Gender : Female                                                                                                    | ❤ show m                                                                                                    |
|----------------------------------------------------------------------------------------------------|----------------------------------------------------------------------------------------------------|----------------------------------------------------------------------------------------------------|
| Authorization : Typ<br>Diagnosis Codes : I21.0(ICD-10 D                                                                                                    | e : Procedure Pre-authorization Status : NoDecisionYet<br>iagnosis) primary Procedure Codes : G0299(CPT/HCPCS) primary                                                                                                    | 💙 show m                                                                                                    |
|                                                                                                    |                                                                                                    |                                                                                                    |
| Disclaimers                                                                                                    |                                                                                                    |                                                                                                    |
| Disclaimers<br>G0299 - CPT/HCPCS<br>• If you have medical record<br>submit them now. Note: A                                                                                                    | s or other supporting documentation you would like us to consider, u<br>ttachments uploaded in an earlier step in this request do not need to                                                                                                | se the Attach File button below to<br>be submitted again.                                                                     |
| Disclaimers<br>G0299 - CPT/HCPCS<br>• If you have medical record<br>submit them now. Note: A<br>Geographic Regions All                                                                                                    | s or other supporting documentation you would like us to consider, u<br>ttachments uploaded in an earlier step in this request do not need to                                                                                                | se the Attach File button below to<br>be submitted again.                                                                     |
| Disclaimers G0299 - CPT/HCPCS If you have medical record submit them now. Note: A Geographic Regions All Procedure Code: G0299 (Cf                                                                                        | s or other supporting documentation you would like us to consider, u<br>ttachments uploaded in an earlier step in this request do not need to<br>Clear<br>PT/HCPCS) MCG Guid                                                                 | se the Attach File button below to<br>be submitted again.<br>deline Documentation Not Require                                 |
| Disclaimers<br>G0299 - CPT/HCPCS<br>• If you have medical record<br>submit them now. Note: A<br>Geographic Regions All<br>✓ Procedure Code: G0299 (CI<br>Requested Units: 10<br>Description : DIRECT SKILLED I<br>MINUTES | s or other supporting documentation you would like us to consider, u<br>ttachments uploaded in an earlier step in this request do not need to<br>Clear<br>PT/HCPCS) MCG Guid<br>NURSING SERVICES OF A REGISTERED NURSE (RN) IN THE HOME HEAL | se the Attach File button below to<br>be submitted again.<br>deline Documentation Not Requir<br>TH OR HOSPICE SETTING, EACH 1 |

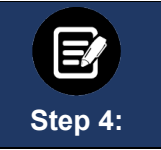

#### Attaching Files

**Note:** Before submitting your request, you will have another opportunity to attach documents by using the **Attach File** button. We do, however, strongly recommend using the screen above instead.

| Patient :                                                                                                  | Name :                                                                                                    | DOB :                                                      | Gender : Female                                                                                                    |                                                                                                    | ❤ show me                                  |
|----------------------------------------------------------------------------------------------------|----------------------------------------------------------------------------------------------------|------------------------------------------------------------|----------------------------------------------------------------------------------------------------|----------------------------------------------------------------------------------------------------|--------------------------------------------|
| Authorization :<br>Diagnosis Codes :                                                                       | Type : Pr<br>121.0(ICD-10 Diagno                                                                                 | ocedure Pre-authorizations is primary Procedure C          | on Status : NoDecisionYet                                                                                           | У                                                                                                    | ❤ show mo                                  |
| Plastalasaa                                                                                                |                                                                                                    |                                                            |                                                                                                    |                                                                                                    |                                            |
| Disclaimers                                                                                                |                                                                                                    |                                                            |                                                                                                    |                                                                                                    |                                            |
| G0299 - CPT/HCPC<br>• If you have r<br>submit them                                                         | rs<br>medical records or o<br>n now. Note: Attachi                                                               | other supporting docume<br>ments uploaded in an ea         | entation you would like us to co<br>rlier step in this request do not                                               | nsider, use the Attach File<br>need to be submitted aga                                                       | button below to<br>in.                     |
| G0299 - CPT/HCPC<br>• If you have r<br>submit them<br>Geographic Regio                                     | rs<br>medical records or o<br>n now. Note: Attacht<br>ns All                                                     | other supporting docume<br>ments uploaded in an ea         | entation you would like us to co<br>rlier step in this request do not                                               | nsider, use the Attach File<br>need to be submitted aga<br>ICG Guideline Documenta                            | button below to<br>in.<br>tion Not Require |
| Go299 - CPT/HCPC<br>• If you have r<br>submit therr<br>Geographic Regio<br>Procedure Co<br>Requested Unit: | rs<br>medical records or o<br>n now. Note: Attacht<br>ns All<br>ode: G0299 (CPT/HO<br>s: 10                      | other supporting docume<br>ments uploaded in an ea         | entation you would like us to co<br>rlier step in this request do not<br>Clear                                      | nsider, use the Attach File<br>need to be submitted aga<br>ICG Guideline Documenta                            | button below to<br>in.<br>tion Not Require |
| Geographic Regio                                                                                           | rs<br>medical records or o<br>n now. Note: Attachi<br>ns All<br>ode: G0299 (CPT/HO<br>s: 10<br>RECT SKILLED NURS | other supporting docume<br>ments uploaded in an ea<br>PCS) | entation you would like us to co<br>rlier step in this request do not<br>Clear<br>M<br>STERED NURSE (RN) IN THE HOL | nsider, use the Attach File<br>need to be submitted aga<br>ICG Guideline Documenta<br>VIE HEALTH OR HOSPICE S | button below to<br>in.<br>tion Not Require |

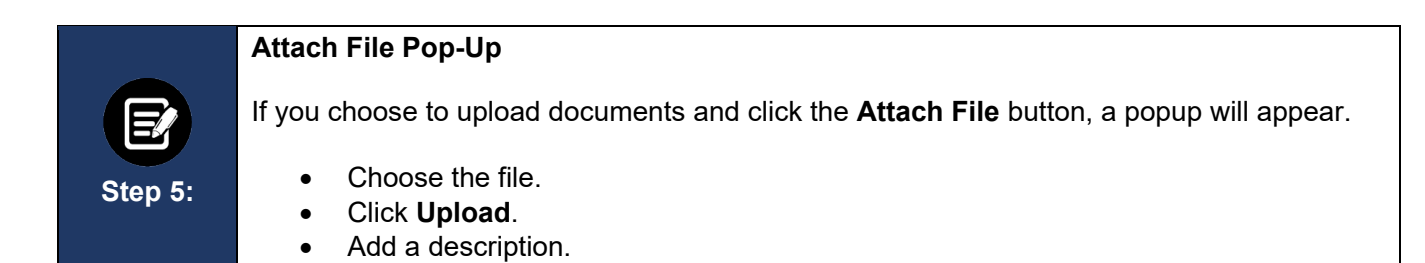

| Upload Attachment                                           |        | ×     |
|-------------------------------------------------------------|--------|-------|
| File Name<br>Choose File No file chosen<br>File Description | Upload |       |
|                                                             |        |       |
|                                                             |        | Close |

#### A new window will display showing the document you have added.

| Jpload Attachment                                            | 5     |
|--------------------------------------------------------------|-------|
| Name<br>Attaching clinicals test document.docx (14500 Bytes) |       |
| Description<br>Attaching clinicals test document.docx        |       |
|                                                              |       |
|                                                              | Close |

|         | <ol> <li>Click Close. If you have additional documents to submit, click the Attach File<br/>button again and attach the next document. Repeat until all documents are<br/>attached.</li> </ol> |
|---------|----------------------------------------------------------------------------------------------------|
| Step 6: | 2. Once all and files attached, click Submit Request.                                                                                                    |
|         | <b>Note:</b> Failure to click <b>Submit Request</b> will automatically cause the request to pend for review. Using the <b>Submit Request</b> button may result in an immediate decision.       |

| Patient : DOB : DOB : C                                                                                                    | Gender : Female                                                                                                    | ❤ show n                                                                                                    |
|----------------------------------------------------------------------------------------------------|----------------------------------------------------------------------------------------------------|----------------------------------------------------------------------------------------------------|
| Authorization :       Type : Procedure Pre-authorization       Stat         Diagnosis Codes : I21.0(ICD-10 Diagnosis)       Primary       Procedure Codes : C                                                                                                    | tus : NoDecisionYet<br>G0299(CPT/HCPCS) <sup>primary</sup>                                                                         | Y show n                                                                                                    |
| Disclaimers                                                                                                    |                                                                                                    |                                                                                                    |
| G0299 - CPT/HCPCS                                                                                                    | second life on the energy days and                                                                                                 | the Attack File button below t                                                                                 |
| G0299 - CPT/HCPCS  If you have medical records or other supporting documentation submit them now. Note: Attachments uploaded in an earlier ste                                                                                                    | you would like us to consider, use<br>p in this request do not need to be                                                          | the Attach File button below to<br>submitted again.                                                            |
| G0299 - CPT/HCPCS<br>● If you have medical records or other supporting documentation<br>submit them now. Note: Attachments uploaded in an earlier ste<br>Geographic Regions All<br>✓ Procedure Code: G0299 (CPT/HCPCS)                                                                                                    | you would like us to consider, use<br>p in this request do not need to be<br>Clear<br>MCG Guideli                                  | the Attach File button below to<br>submitted again.<br>ne Documentation Not Requir                             |
| G0299 - CPT/HCPCS<br>• If you have medical records or other supporting documentation<br>submit them now. Note: Attachments uploaded in an earlier ster<br>Geographic Regions All ←<br>Procedure Code: G0299 (CPT/HCPCS)<br>Requested Units: 10                                                                                                    | you would like us to consider, use<br>p in this request do not need to be<br>Clear<br>MCG Guideli                                  | the Attach File button below to<br>submitted again.<br>ne Documentation Not Requir                             |
| G0299 - CPT/HCPCS         • If you have medical records or other supporting documentation submit them now. Note: Attachments uploaded in an earlier stere         Geographic Regions       All         ✓ Procedure Code: G0299 (CPT/HCPCS)         Requested Units: 10         Description : DIRECT SKILLED NURSING SERVICES OF A REGISTERED MINUTES | you would like us to consider, use<br>p in this request do not need to be<br>Clear<br>MCG Guideli<br>NURSE (RN) IN THE HOME HEALTH | the Attach File button below to<br>submitted again.<br>ne Documentation Not Requir<br>OR HOSPICE SETTING, EACH |

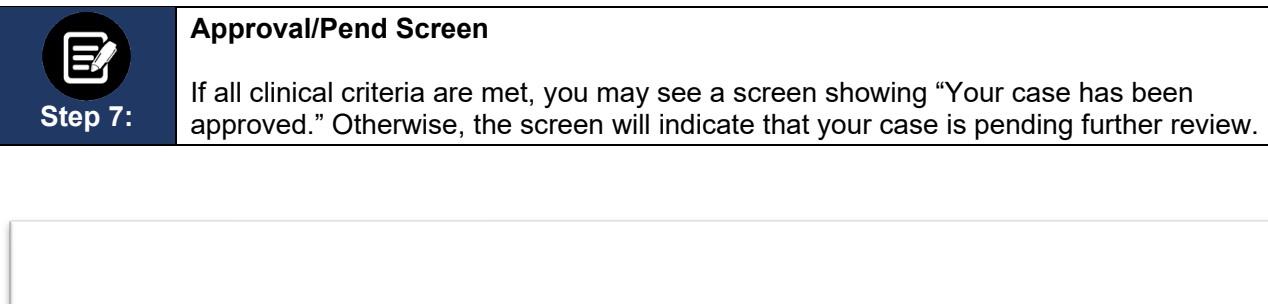

| Submission Confirmation                                                                                                    |
|----------------------------------------------------------------------------------------------------|
| Your preauthorization request has been successfully submitted for review.                                                                                                    |
| Your case has been pended for further review                                                                                                    |
| A preauthorization request from to be identified by reference ID:                                                                                                    |
| GOOD NEWS! There is no need for an additional phone call or fax notification for this request. You can use reference ID to obtain updates on this request in the preauthorization search page. |
| This preauthorization request does not guarantee payment to the servicing provider/vendor. Payment is contingent on the member's continued eligibility and contractual benefit limits.         |
| Done                                                                                                    |